Pre-Prod Connectivity Testing: Market Information Management (MIM) Application Programming Interface (API) Using MIM Web Services Toolkit (MWT)

February 28, 2025

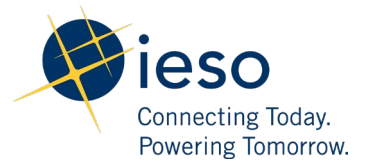

# Table of Contents

| Preface   |                                  | 2  |
|-----------|----------------------------------|----|
| TC01 -    | Access MIM API Using MWT Toolkit | 3  |
| Additiona | l Resources                      | 12 |

# Preface

This document outlines the test cases to be executed as part of the pre-production connectivity testing phase for the applications that are impacted by the Market Renewal Program (MRP). The primary objective is to assess and validate the connectivity of the systems whose endpoints are changing in the environment.

Please ensure any anomalies, disruptions, or irregularities discovered while performing the preproduction connectivity test are reported via qTest or the Issue Log Template. This will contribute significantly to the overall improvement of the IESO tools.

### **Precondition:**

- 1. Production API Credentials (username and password) to access https://webservices.ieso.ca/mim2
- 2. Must have the MWT.zip package available. MWT Toolkit available for download at https://www.ieso.ca/en/Market-Renewal/Market-Participant-Readiness/Technical-Reference-Materials . Navigate to *Market Information Management System* section and download the *MIM Web Services Toolkit (MWT)*.
- 3. Must have Java SDK 1.8.x installed on the machine. The Java version installed on a windows machine can be confirmed running the command java -version on Command Prompt.

# TC01 - Access MIM API Using MWT Toolkit

| <ul> <li>1 Extract MWT Toolkit files<br/>from the zip file downloaded<br/>into a folder of your choice on<br/>the windows machine. In this<br/>case the folder used will be:<br/>D:\MIM_MWT\</li> <li>To extract: <ol> <li>Right click the .zip file</li> <li>Select "Extract All"</li> <li>Set the path</li> <li>Click Extract</li> </ol> </li> </ul> | Step | User Instruction                                           | Expected Result                                                     |
|----------------------------------------------------------------------------------------------------|------|------------------------------------------------------------|---------------------------------------------------------------------|
| into a folder of your choice on   the windows machine. In this   case the folder used will be:   D:\MIM_MWT\   Select a Destination and Extract Files   To extract:   1. Right click the .zip file   2. Select "Extract All"   3. Set the path   4. Click Extract                                                                                      | 1    | <b>Extract MWT Toolkit</b> files                           | As shown below, specify the output path and select <b>Extract</b> . |
| the windows machine. In this case the folder used will be:   D:\MIM_MWT\   Select a Destination and Extract Files   To extract:   1. Right click the .zip file   2. Select "Extract All"   3. Set the path   4. Click Extract                                                                                                    |      | into a folder of your choice on                            | ×                                                                   |
| D:\MIM_MWT\ Select a Destination and Extract Files   To extract: Files will be extracted to this folder:   1. Right click the .zip file D:\MIM_MWT\mi-wsc-ieso-4.0.0-b1004   2. Select "Extract All" Show extracted files when complete   3. Set the path Click Extract                                                                                |      | the windows machine. In this case the folder used will be: | Extract Compressed (Zipped) Folders                                 |
| To extract: Files will be extracted to this folder:   1. Right click the .zip file   2. Select "Extract All"   3. Set the path   4. Click Extract                                                                                                    |      | D:\MIM_MWT\                                                | Select a Destination and Extract Files                              |
| 1. Right click the .zip file       D:\MIM_MWT\mi-wsc-ieso-4.0.0-b1004       Browse         2. Select "Extract All"       Show extracted files when complete         3. Set the path       Click Extract         4. Click Extract       Image: Click Extract                                                                                            |      | To extract:                                                | Files will be extracted to this folder:                             |
| <ol> <li>Select "Extract All"  Show extracted files when complete</li> <li>Set the path</li> <li>Click Extract</li> </ol>                                                                                                    |      | 1. Right click the .zip file                               | D:\MIM_MWT\mi-wsc-ieso-4.0.0-b1004 Browse                           |
| <ol> <li>Set the path</li> <li>Click Extract</li> </ol>                                                                                                    |      | 2. Select "Extract All"                                    | Show extracted files when complete                                  |
| 4. Click <b>Extract</b>                                                                                                    |      | 3. Set the path                                            |                                                                     |
|                                                                                                    |      | 4. Click Extract                                           |                                                                     |
|                                                                                                    |      |                                                            |                                                                     |
|                                                                                                    |      |                                                            |                                                                     |
|                                                                                                    |      |                                                            |                                                                     |
|                                                                                                    |      |                                                            | Extract Cancel                                                      |

# **Expected Result**

2 Verify files have been extracted, and open the extracted folder.

| ↑ 🔄 > This PC > DATA_D (D:) > N | /IM_MWT > mi-wsc-ieso-4.0.0-b100 | 4 → mi-wsc-ieso-4.0.0 | ~     | č |
|---------------------------------|----------------------------------|-----------------------|-------|---|
| Name                            | Date modified                    | Туре                  | Size  |   |
| certs                           | 2024/01/05 11:20 AM              | File folder           |       |   |
| config                          | 2024/01/05 11:20 AM              | File folder           |       |   |
| 📙 jar                           | 2024/01/05 11:20 AM              | File folder           |       |   |
| request-files                   | 2024/01/05 11:20 AM              | File folder           |       |   |
| response-files                  | 2024/01/05 11:31 AM              | File folder           |       |   |
| scripts                         | 2024/01/05 11:20 AM              | File folder           |       |   |
| README.md                       | 2023/06/12 9:08 PM               | MD File               | 4 KB  |   |
| README.pdf                      | 2023/06/12 9:08 PM               | Adobe Acrobat D       | 41 KB |   |

### **Expected Result**

schedule

ws-client.properties

3 Open the request-files/ws-The ws-client.properties file will be in the request-files folder: client.properties file, using your **Notepad** application. « DATA\_D (D:) > MIM\_MWT > mi-wsc-ieso-4.0.0-b1004 > mi-wsc-ieso-4.0.0 > request-files ተ G ~ Date modified Туре Name Size bilateral 2024/01/05 11:20 AM File folder ddd 2024/01/05 11:20 AM File folder File folder forebay 2024/01/05 11:20 AM File folder misc 2024/01/05 11:20 AM File folder opres 2024/01/05 11:20 AM 2024/01/05 11:20 AM File folder rtem

3 KB

File folder

**PROPERTIES File** 

2024/01/05 11:20 AM

2024/01/05 11:30 AM

| Step | User Instruction                                                | Expected Result                                                                                                    |   |  |  |  |  |  |
|------|-----------------------------------------------------------------|----------------------------------------------------------------------------------------------------|---|--|--|--|--|--|
| 4    | Update the following                                            | Update the 3 fields below with the API endpoint provided and your API password and username.                                                                                                    |   |  |  |  |  |  |
|      | information in the file:                                        | 🗐 *ws-client.properties - Notepad — 🗆                                                                                                    | × |  |  |  |  |  |
|      | <pre>ws.client.end.point = https://webservices.ieso.ca/mi</pre> | <u>F</u> ile <u>E</u> dit F <u>o</u> rmat <u>V</u> iew <u>H</u> elp                                                                                                    | ^ |  |  |  |  |  |
|      | <u>m2</u>                                                       | <pre># Directories ws.client.cert.dir =/certs ws.client.input din =/certs</pre>                                                                                                    |   |  |  |  |  |  |
|      | <b>ws.client.password</b> = [API<br>Password]                   | ws.client.output.dir =/response-files                                                                                                    |   |  |  |  |  |  |
|      | <b>ws.client.username</b> = [API<br>Username]                   | <pre># Proxy server properties, only if needed to connect # ws.client.proxy.proxySet = true # ws.client.proxy.proxyHost = proxy.com # ws.client.proxy.proxyDert = 8080 # ws.client.proxy.proxyUser = proxyUser # ws.client.proxy.proxyPassword = theProxyPassword # Other Default Properties # ws.client.timeout.ms = 2000 # ws.client.output.file.identifier = -out</pre> |   |  |  |  |  |  |
|      |                                                                 | <pre># # Properties to be set by the end-user # ws.client.end.point = [end point url] ws.client.password = [API Password] ws.client.username = [API Username]</pre>                                                                                                    |   |  |  |  |  |  |
|      |                                                                 | <pre># # List of Requests to be submitted/ Operations to be performed #</pre>                                                                                                    | ~ |  |  |  |  |  |
|      |                                                                 | Ln 27, Col 1 100% Unix (LF) UTF-8                                                                                                    |   |  |  |  |  |  |

#### **Step User Instruction Expected Result** 5 If required, update the proxy This is an optional step. Update the following fields to update the proxy server properties. If updated, remove the pound sign (#) before each setting. server properties in the same file. \*ws-client.properties - Notepad $\times$ Save the file if any changes File Edit Format View Help are made. # Directories ws.client.cert.dir = ../certs ws.client.input.dir = ../request-files ws.client.output.dir = ../response-files # Proxy server properties, only if needed to connect # ws.client.proxy.proxySet = true # ws.client.proxy.proxyHost = proxy.com # ws.client.proxy.proxyPort = 8080 = proxyUser # ws.client.proxy.proxyUser ws.client.proxy.proxyPassword = theProxyPassword # Other Default Properties # ws.client.timeout.ms = 2000 # ws.client.output.file.identifier = -out # \_\_\_\_\_ Properties to be set by the end-user # # \_\_\_\_\_ ws.client.end.point = [end point url] ws.client.password = [API Password] ws.client.username = [API Username] # List of Requests to be submitted/ Operations to be performed # UTF-8 Ln 19, Col 1 100% Unix (LF)

# **Expected Result**

| 6 | In that same ws-<br>client.properties file, verify the | The row with the <b>HealthCheckQuery.xml</b> should active. Ensure all the remaining lines below it have | not have a pour<br>a pound sign (# | id sigr<br>) at th | (#) in front o<br>e start as show | of it fo<br>wn be | or it to<br>elow. | o be | 1 |
|---|--------------------------------------------------------|----------------------------------------------------------------------------------------------------|------------------------------------|--------------------|-----------------------------------|-------------------|-------------------|------|---|
|   | HealthCheckQuery.xml is                                | ws-client.properties - Notepad                                                                           |                                    |                    | -                                 | _                 |                   | ×    |   |
|   | active under <b>Miscellaneous</b>                      | File Edit Format View Help                                                                               |                                    |                    |                                   |                   |                   |      |   |
|   | Queries.                                               | The Tank (Trunk Trunk)                                                                                   |                                    |                    |                                   |                   |                   |      | ~ |
|   | Cave and close the file if any                         | #                                                                                                    |                                    |                    |                                   |                   |                   |      |   |
|   |                                                        | <pre># List of Requests to be submitted/ Operations to be</pre>                                          | e performed                        |                    |                                   |                   |                   |      |   |
|   | changes are made.                                      | #                                                                                                    |                                    |                    |                                   |                   |                   |      |   |
|   |                                                        | #                                                                                                    |                                    |                    |                                   |                   |                   |      |   |
|   |                                                        | " " " " " " " " " " " " " " " " " " "                                                                    |                                    |                    |                                   |                   |                   |      |   |
|   |                                                        | ws.client.input.file = misc/HealthCheckQuery.xml                                                         |                                    |                    |                                   |                   |                   |      |   |
|   |                                                        | #ws.elient.input.file mise/ActASMp.xml                                                                   |                                    |                    |                                   |                   |                   |      |   |
|   |                                                        | <pre>#ws.client.input.file = misc/MarketStatusQuery.xml</pre>                                            |                                    |                    |                                   |                   |                   |      |   |
|   |                                                        | <pre>#ws.client.input.file = misc/MessageQuery.xml</pre>                                                 |                                    |                    |                                   |                   |                   |      |   |
|   |                                                        | <pre>#ws.client.input.file = misc/ResourceQuery.xml</pre>                                                |                                    |                    |                                   |                   |                   |      |   |
|   |                                                        | <pre>#ws.client.input.file = misc/ForebayQuery.xml</pre>                                                 |                                    |                    |                                   |                   |                   |      |   |
|   |                                                        | #                                                                                                    |                                    |                    |                                   |                   |                   |      |   |
|   |                                                        | # RTEM                                                                                                   |                                    |                    |                                   |                   |                   |      |   |
|   |                                                        | #                                                                                                    |                                    |                    |                                   |                   |                   |      |   |
|   |                                                        | #Submit                                                                                                  |                                    |                    |                                   |                   |                   |      |   |
|   |                                                        | <pre>#ws.client.input.file = rtem/RtemSubmit.xml</pre>                                                   |                                    |                    |                                   |                   |                   |      |   |
|   |                                                        | #Query                                                                                                   |                                    |                    |                                   |                   |                   |      |   |
|   |                                                        | <pre>#ws.client.input.file = rtem/RtemQuery.xml</pre>                                                    |                                    |                    |                                   |                   |                   |      |   |
|   |                                                        | #Cancel                                                                                                  |                                    |                    |                                   |                   |                   |      |   |
|   |                                                        | <pre>#ws.client.input.file = rtem/RtemCancel.xml</pre>                                                   |                                    |                    |                                   |                   |                   |      |   |
|   |                                                        | #                                                                                                    |                                    |                    |                                   |                   |                   |      |   |
|   |                                                        | # OPRES                                                                                                  |                                    |                    |                                   |                   |                   |      |   |
|   |                                                        | #                                                                                                    |                                    |                    |                                   |                   |                   |      |   |
|   |                                                        | "<br>#Submit                                                                                             |                                    |                    |                                   |                   |                   |      | v |
|   |                                                        |                                                                                                    | Ln 41, Col 47                      | 100%               | Unix (LF)                         | UTF-              | 8                 |      |   |

| Step | User Instruction                                                                       | Expected Result                      |                         |                    |      |  |
|------|----------------------------------------------------------------------------------------|--------------------------------------|-------------------------|--------------------|------|--|
| 7    | Navigate to the <b>scripts</b> folder.                                                 | The folder should have the <b>ru</b> | n-client.bat file.      |                    |      |  |
|      | → < <p>MIM MWT &gt; mi-wsc-ieso-4.0.0 + mi-wsc-ieso-4.0.0 + mi-wsc-ieso-4.0.0 + sc</p> |                                      | sc-ieso-4.0.0 > scripts | ~                  | ē    |  |
|      |                                                                                        | Name                                 | Date modified           | Туре               | Size |  |
|      |                                                                                        | list-keystore.bat                    | 2023/06/12 9:08 PM      | Windows Batch File | 1 KB |  |
|      |                                                                                        | list-keystore.sh                     | 2023/06/12 9:08 PM      | SH File            | 1 KB |  |
|      |                                                                                        | populate-keystore.bat                | 2023/06/12 9:08 PM      | Windows Batch File | 1 KB |  |
|      |                                                                                        | populate-keystore.sh                 | 2023/06/12 9:08 PM      | SH File            | 1 KB |  |
|      |                                                                                        | 💿 run-client.bat                     | 2023/06/12 9:08 PM      | Windows Batch File | 1 KB |  |
|      |                                                                                        | run-client.sh                        | 2023/06/12 9:08 PM      | SH File            | 1 KB |  |

### **Expected Result**

8 Select the address bar in File
 Explorer to select the path.
 Erase the path and type cmd.
 Then, press enter.

| CMD                                                                                                    |                    |                    | ~      |
|----------------------------------------------------------------------------------------------------|--------------------|--------------------|--------|
| CMD<br>Search for "CMD"                                                                                                    |                    |                    |        |
| B IISC-KEYSEDICIDAL                                                                                                    | 2023/00/12 5/00 FW | WINDOWS DOCTITIE   | .:і КВ |
| list-keystore.sh                                                                                                    | 2023/06/12 9:08 PM | SH File            | 1 KB   |
| populate-keystore.bat                                                                                                    | 2023/06/12 9:08 PM | Windows Batch File | 1 KB   |
| populate-keystore.sh                                                                                                    | 2023/06/12 9:08 PM | SH File            | 1 KB   |
| limited in the second second s | 2023/06/12 9:08 PM | Windows Batch File | 1 KB   |
| - · · · ·                                                                                                    | 2022/06/12 0-00 DM | CLI Ella           | 1 10   |

The Command Prompt should open with the appropriate path as shown below.

Select the path and type the command "CMD" in the address bar.

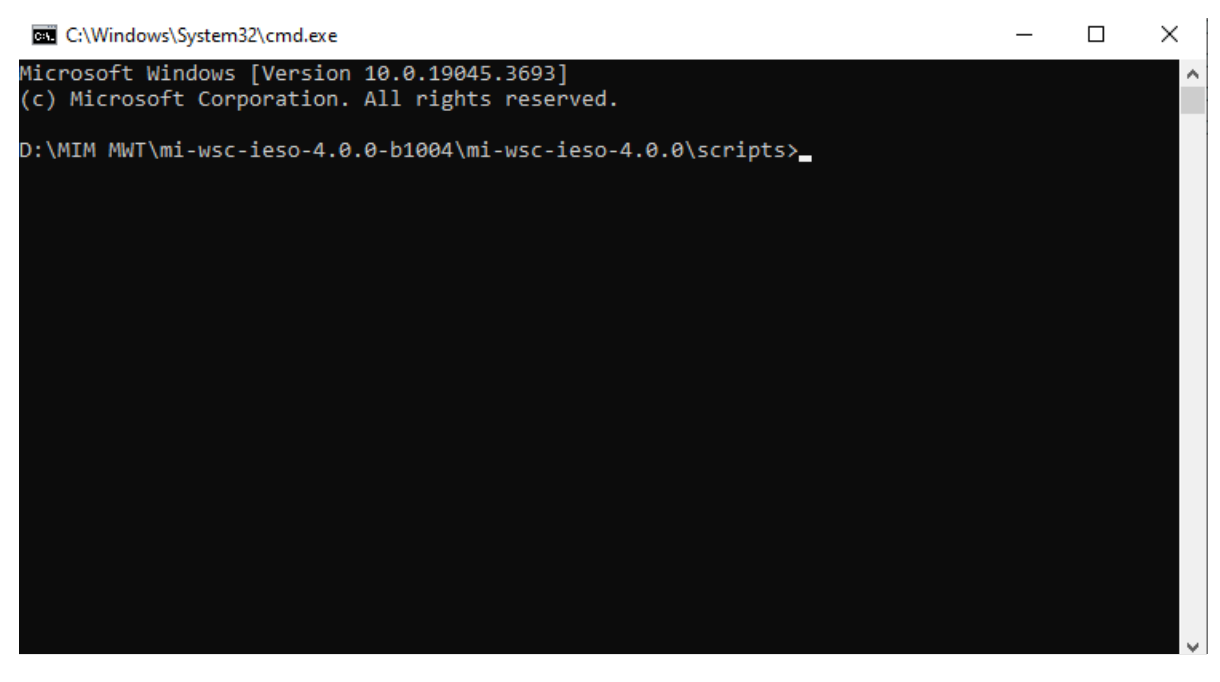

| Step | User Instruction          | Expected Result                                                                                                    |  |  |  |  |  |  |
|------|---------------------------|----------------------------------------------------------------------------------------------------|--|--|--|--|--|--|
| 9    | Type the command "run-    | Type the command as shown below:                                                                                                    |  |  |  |  |  |  |
|      | <b>Command Prompt</b> and | 🖾 C:\Windows\System32\cmd.exe — 🗆 🗙                                                                                                    |  |  |  |  |  |  |
|      | press enter.              | Microsoft Windows [Version 10.0.19045.3693] ^<br>(c) Microsoft Corporation. All rights reserved.                                                                                                    |  |  |  |  |  |  |
|      |                           | D:\MIM MWT\mi-wsc-ieso-4.0.0-b1004\mi-wsc-ieso-4.0.0\scripts≻run-client.bat                                                                                                    |  |  |  |  |  |  |
| 10   | Confirm the script ran    | If run is successful, the results in the <b>Command Prompt</b> should look like this:                                                                                                    |  |  |  |  |  |  |
|      | successfully.             | D:\mi-wsc-ieso-4.1.0-b1013\mi-wsc-ieso-4.1.0\scripts>run-client.bat<br>INFO: Started web service client<br>INFO: Reading configuration info from:/request-files/ws-client.properties<br>INFO: Endpoint: https://webservices.ieso.ca/emim<br>INFO: Started processing request: misc/HealthCheckQuery.xml<br>INFO: Version: 1:0:6, Status: eMIM web service is functioning properly: user: USERNAME, ms: 1705317614522<br>INFO: Finished processing request: misc/HealthCheckQuery.xml<br>INFO: Finished client. |  |  |  |  |  |  |
|      |                           | If the run is unsuccessful, the result should show a row with a message starting with ERROR.                                                                                                    |  |  |  |  |  |  |

# **Additional Resources**

Reference materials on the MIM API System are available here:

- MIM API: XSD
- MIM API: WSDL
- MIM Web Services Toolkit (MWT)
- MWT User Guide
- MIM Sample Request and Response files

Independent Electricity System Operator 1600-120 Adelaide Street West Toronto, Ontario M5H 1T1

Phone: 905.403.6900 Toll-free: 1.888.448.7777 E-mail: <u>customer.relations@ieso.ca</u>

ieso.ca

@IESO\_Tweets

 Inkedin.com/company/IESO

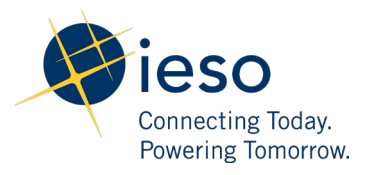